## **CCC<sup>®</sup> Connect:** Rate Profile Management

**Introduction** CCC<sup>®</sup> Connect allows an insurance company to send repair facilities an invitation to join their Direct Repair Program (DRP). One of the features of the DRP invite is that the insurance company include a customized Rate Profile that the shop will have to use if they join the program. This job aid describes how to:

- Locate the Rates Profile Management feature
- View, edit, or delete existing Rate Profiles
- Create new Rate Profiles
- Apply a Rate Profile to an existing or new DRP invite.

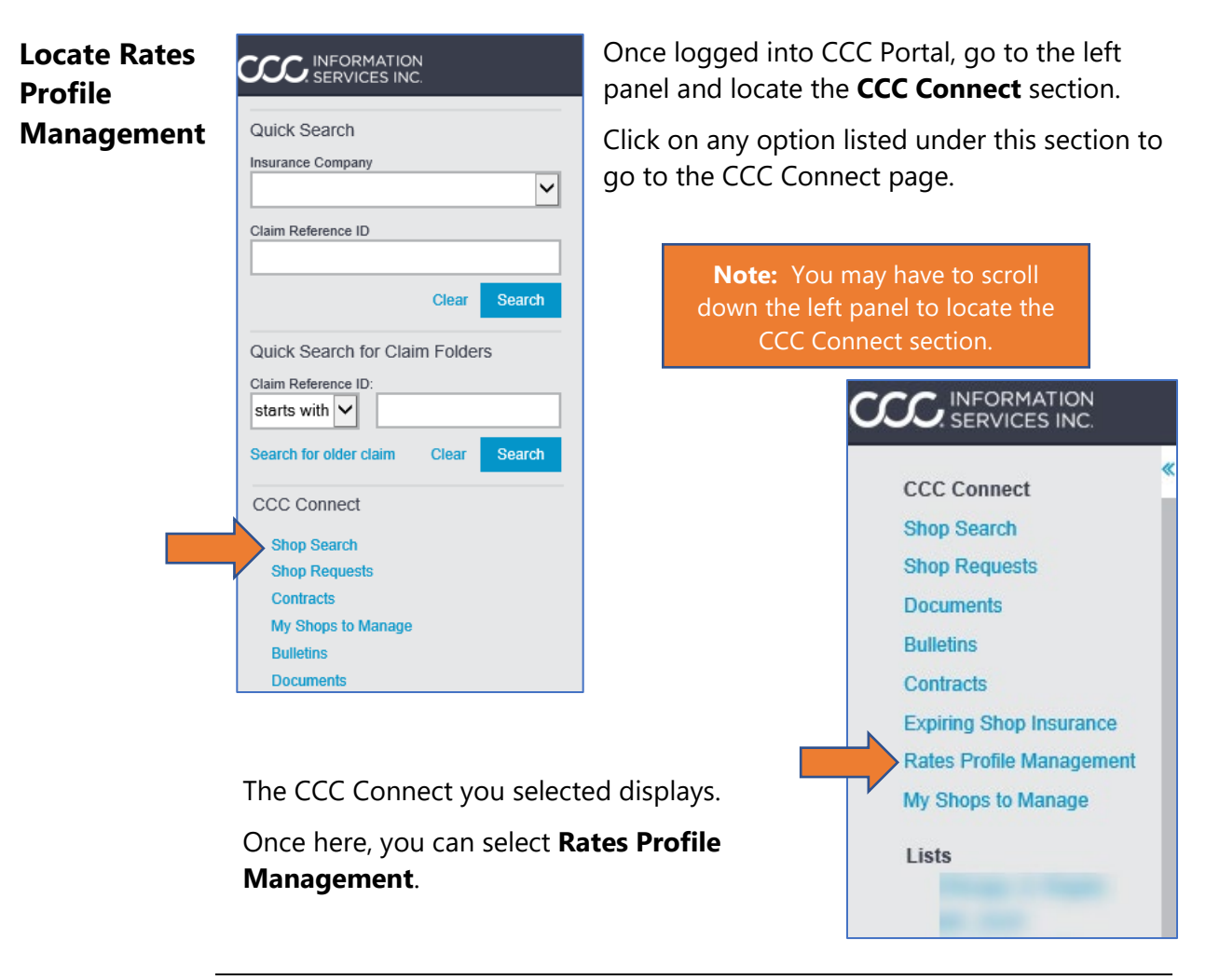

Continued on next page

## **CCC® Connect: Rate Profile Management**,

Continued

Let's take a moment to review the Rates Profile Management page. Overview Column Description 1. Rates Name Name selected when the Rates Profile was created. 2. Last Modified Date The last date the Rates Profile was updated. 3. Modified By Identifies who edited the Rates Profile. Options include View, Edit, Delete. 4. Actions CCC Connect Add Rates Shop Search Create new customized Rates Profile. **Shop Requests** Documents Rates Profile 2 **Bulletins** Modified By Action(s) **Rates Name** Last Modified Date 🔻 Contracts **Expiring Shop Insurance** AA Rates 02/26/2020 10:49 AM • 🕜 🛍 **Rates Profile Management BB** Rates 02/26/2020 10:49 AM 而 My Shops to Manage IL Rates 02/26/2020 10:50 AM 🔘 🕑 🛍 Lists If there are more Rates Profiles than can be < 1 - 3 of 3 displayed, use the arrows to scroll between pages.

The sections following this one will discuss the available actions and how to apply a Rates Profile to a DRP invite.

AvailableOnce a Rates Profile is created, there are three possible actions that you can<br/>take on that profile.

| Action | Description                                                                                                    |
|--------|----------------------------------------------------------------------------------------------------|
|        | <b>Edit</b> rate values for selected profile. <b>Note:</b> Rates Profile name is not editable.                                                                                        |
| ۲      | <b>View</b> existing Rates Profiles. <b>Note:</b> If no Rates Profiles exist, the following displays: "No rate profiles exist. Click the Add Rates button to add a new rate profile." |
| Ē      | <b>Delete</b> a Rate Profile. The system will prompt you to confirm before deleting the selected profile.                                                                             |

Continued on next page

## CCC<sup>®</sup> Connect: Rate Profile Management,

Continued

| Step      | Action                                                                                                    |                                          |                                  |  |  |  |
|-----------|----------------------------------------------------------------------------------------------------|------------------------------------------|----------------------------------|--|--|--|
| 1         | 1 Click the <b>Add Rates</b> button to begin a new Rates Profile.                                                                                               |                                          |                                  |  |  |  |
|           |                                                                                                    |                                          | Add Rates                        |  |  |  |
| Rates P   | rofile                                                                                                    |                                          |                                  |  |  |  |
| Rates Nar | ne 🔺 Last Modified Date                                                                                                    | <ul> <li>Modified By</li> </ul>          | Action(s)                        |  |  |  |
| AA Rates  | 02/26/2020 10:49 AM                                                                                                    |                                          | • 🖉 💼                            |  |  |  |
| BB Rates  | 02/26/2020 10:49 AM                                                                                                    |                                          | ◎ 📝 前                            |  |  |  |
| 2         | 2 The Add Rates popup displays for you to create the prof                                                                                                    |                                          |                                  |  |  |  |
|           | Enter the Rates Profile                                                                                                    | Name for this prot                       | file.                            |  |  |  |
|           | Add Rates                                                                                                    |                                          | ×                                |  |  |  |
|           | Rate Profile Name                                                                                                    | Rates Profile Na                         | ame must be unique               |  |  |  |
|           |                                                                                                    | with no spo                              | ecial characters.                |  |  |  |
|           | Enter Labor Rate Values                                                                                                    |                                          |                                  |  |  |  |
|           | Category                                                                                                    | Rates                                    |                                  |  |  |  |
|           | Body Labor Rate                                                                                                    | s                                        |                                  |  |  |  |
|           | Paint Labor Rate                                                                                                    | s                                        |                                  |  |  |  |
|           | Frame Labor Rate                                                                                                    | s                                        |                                  |  |  |  |
|           | Mechanical Labor Rate                                                                                                    | s                                        |                                  |  |  |  |
|           | Cover Car                                                                                                    | \$                                       |                                  |  |  |  |
|           | 2 Wheel Alignment                                                                                                    | s                                        |                                  |  |  |  |
|           | 4 Wheel Alignment                                                                                                    | S                                        |                                  |  |  |  |
|           |                                                                                                    |                                          | 0/                               |  |  |  |
|           | Total Loss Threshold Standard                                                                                                    |                                          | 70                               |  |  |  |
|           | Total Loss Threshold Standard<br>Total Loss Threshold Other                                                                                                    |                                          | 96                               |  |  |  |
|           | Total Loss Threshold Standard<br>Total Loss Threshold Other<br>Maximum Clear Coat Hours                                                                         |                                          | 96 hours                         |  |  |  |
|           | Total Loss Threshold Standard<br>Total Loss Threshold Other<br>Maximum Clear Coat Hours                                                                         |                                          | 76<br>96<br>hours<br>Cancel Save |  |  |  |
| 3         | Total Loss Threshold Standard<br>Total Loss Threshold Other<br>Maximum Clear Coat Hours<br>The Categories displaye                                              | d are based on you                       | Cancel Save                      |  |  |  |
| 3         | Total Loss Threshold Standard<br>Total Loss Threshold Other<br>Maximum Clear Coat Hours<br>The Categories displaye<br>configuration. Enter at                   | d are based on you<br>least one Labor R  | Cancel Save                      |  |  |  |
| 3         | Total Loss Threshold Standard<br>Total Loss Threshold Other<br>Maximum Clear Coat Hours<br>The Categories displaye<br>configuration. Enter at<br>Rates Profile. | d are based on you<br>least one Labor Re | Cancel Save                      |  |  |  |

Continued on next page

## CCC<sup>®</sup> Connect: Rate Profile Management,

Continued

Apply Rate
 File to New
 DRP Invite
 Once created, you can apply a Rates profile to any DRP Invite. There are multiple locations in CCC<sup>®</sup> Connect from which you send a DRP Invite to a shop. Important! This section reviews the New DRP invite process only from the perspective of adding a profile to the invite. If you require additional information on how to search for and locate a shop to invite or for how to manage Shop Profiles, please see the Manage Shop job aid on the CCC<sup>®</sup> Portal Learning Center.

Once you have located a shop, there will be a **Send Shop Invitation button** for you to click. In the example shown here, we have searched for shops and are comparing three.

| Add to 0                          | Compare Add to List Send Shop Invita                                                | Suspend Shop                                                          | Terminate Sho | P           |
|-----------------------------------|-------------------------------------------------------------------------------------|-----------------------------------------------------------------------|---------------|-------------|
| Compare<br>222 Merchandi<br>60654 | se Mart Plaza CHICAGO, IL<br>444 MERCHANDISE MART CHICAGO, IL                       | 222 MERCHANDISE MART PLA<br>CHICAGO, IL 60654                         | IZA Cor       | npare Clear |
| The <b>Sen</b><br>to comp         | <b>d Shop Invitation</b> pop up displays for you lete and send the invite.          | Send Shop Invitation<br>Contract<br>Contract Test<br>Preview Contract | • 1           | ×           |
| Step                              | Action                                                                              | Rates Profile                                                         | -             |             |
| 1                                 | Select a <b>Contract</b> to send with the DRP<br>Invite. You can preview as needed. | Rates                                                                 | Patra         |             |
| 2                                 | Select a <b>Rates Profile</b> to use with this DRP.                                 | Body Labor Rate                                                       | \$ 1<br>\$ 2  |             |
| 3                                 | Enter any other rates as needed.                                                    | Glass Labor Rate                                                      | \$ 2          |             |
| 4                                 | Enter a <b>Message</b> if desired.                                                  | One Stage Paint Threshold                                             | 3 \$ 3        |             |
| 5                                 | Click <b>Send</b> to finish.                                                        | Cover Car<br>2 Wheel Alignment                                        | \$ 3<br>\$    |             |
|                                   |                                                                                     | Flex Additive                                                         | 5 4           |             |
|                                   |                                                                                     | OEM Discount Demostic                                                 | 4             | 96          |
|                                   |                                                                                     | Maximum Two Tone                                                      |               | hours       |
|                                   |                                                                                     | Message 4                                                             |               | Cancel Send |